Manual tramitación:

# Licencias de F7 Recreativo

## Federación Alavesa de Fútbol

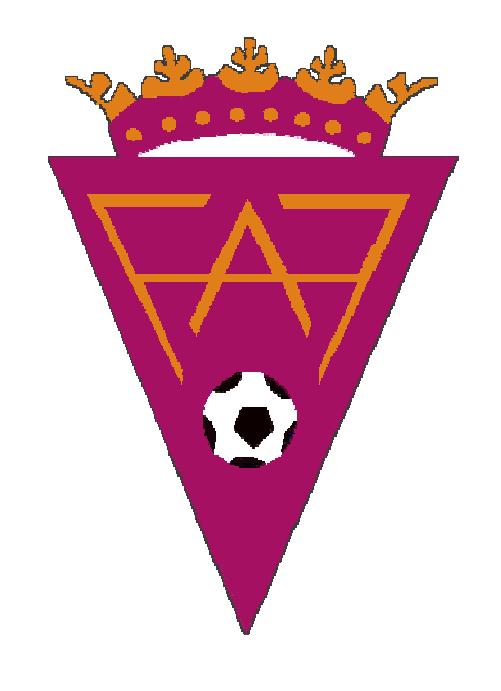

Sep, 2009

#### 1.- Entrada

Esta es la entrada principal al seleccionar del menú "Licencias F7Recreativo".

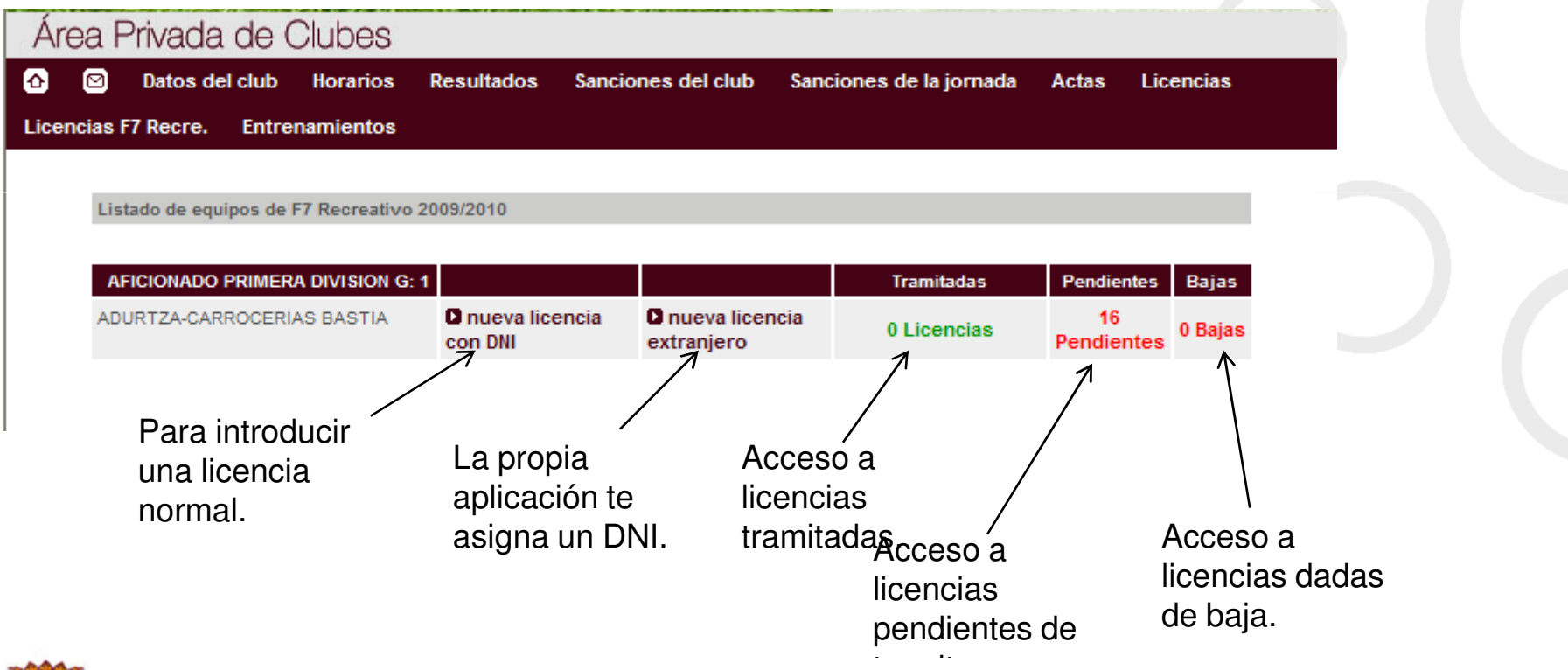

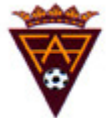

#### 2.- Nueva Licencia con DNI

A.) Paso 1: Rellenamos los campos.

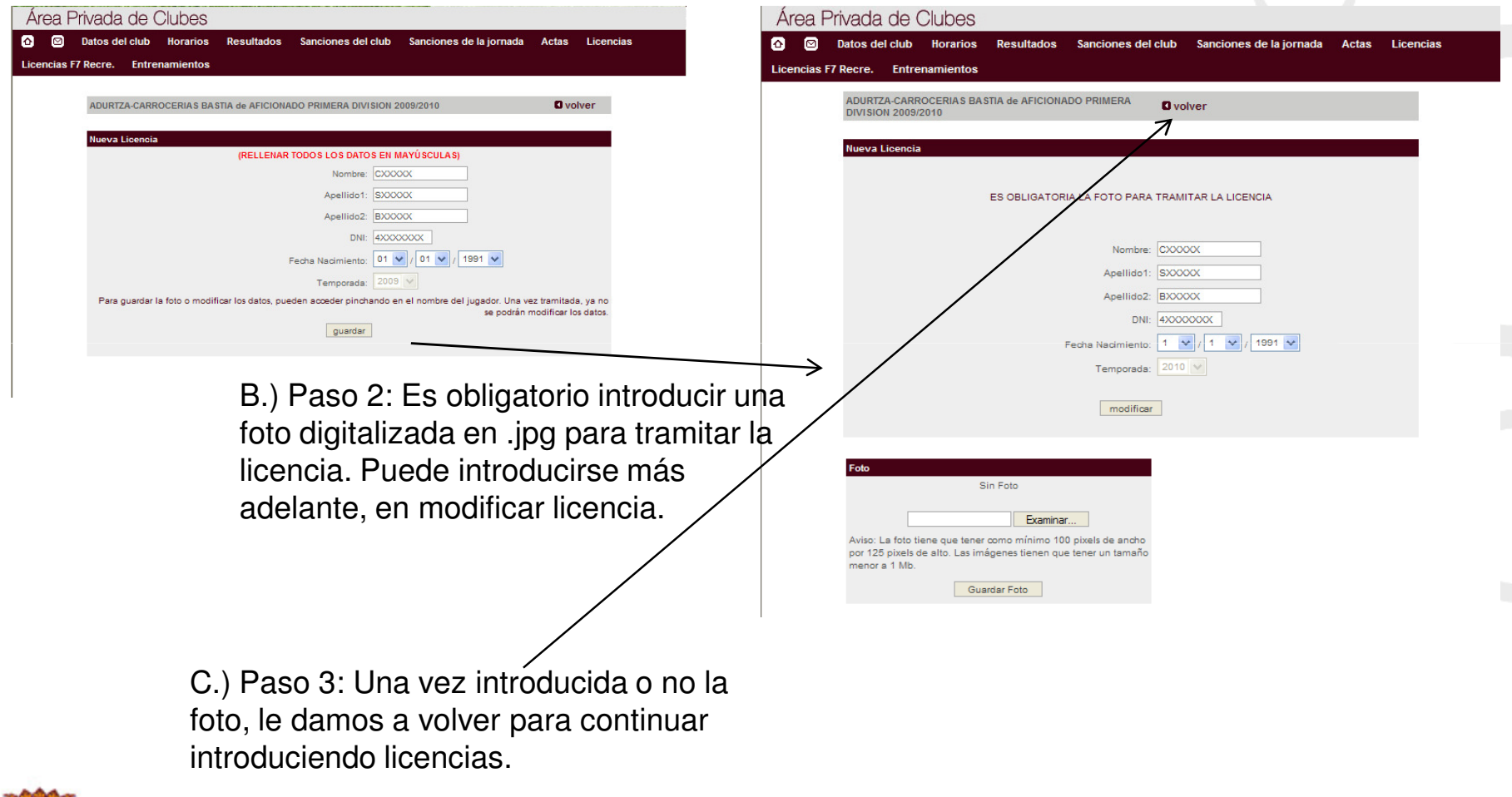

#### 3.- Nueva Licencia extranjeros

A.) Paso 1: Rellenamos los campos. El DNI nos lo asigna el programa.

| Área Privada de Clubes                                                                                                    | Area Privada de Clubes                                                                                                    |
|----------------------------------------------------------------------------------------------------|----------------------------------------------------------------------------------------------------|
| Datos del club Horarios Resultados Sanciones del club Sanciones de la jornada Actas Licencias                                                                                                    | Datos del club Horarios Resultados Sanciones del club Sanciones de la jornada Actas Licencias                                                                                                    |
| Licencias F7 Recre. Entrenamientos                                                                                                    | rencias F7 Recre Entrenamientos                                                                                                    |
| ADURTZA-CARROCERIA S BASTIA de AFICIONADO PRIMERA DIVISION 2009/2010                                                                                                    | ADURIZA-CARROCERIAS BASTIA de AFICIONADO PRIMERA                                                                                                    |
| Nueva Licencia  (RELLENAR TODOS LOS DATOS EN MAYÚSCULAS)  Nombre: 0000000  Apellido1: 5000000  DNI: 5in DNI  Fechs Nacimiento: 11 0/ 01 v/ 1991 v  Temporada: 2009 v  Para guardar la foto o modificar los datos, pueden acceder pinchando en el nombre del jugador. Una vez tramitada, ya no | Nueva Licencia ES OBLIGATORIA LA FOTO PARA TRAMITAR LA LICENCIA Nombre: CXXXXXX Apellido1: SXXXXXX                                                                                                 |
| se podrán modificar los datos.                                                                                                    | Apellido2: BXXXXXXX                                                                                                    |
| <ul> <li>B.) Paso 2: Es obligatorio introducir una foto</li> <li>digitalizada en .jpg para tramitar la licencia.</li> <li>Puede introducirse más adelante, en modificar</li> </ul>                                                                                                    | DNI: F000040<br>Fecha Nacimiento: 1 v / 1 v / 1991 v<br>Temporada: 2010 v                                                                                                    |
| licencia. El programa ya asignado el DNI que servirá de identificador.                                                                                                    | Foto<br>Sin Foto<br>Examinar<br>Aviso: La foto tiene que tener como mínimo 100 pixels de ancho<br>por 125 pixels de alto. Las imágenes tienen que tener un tamaño<br>menor a 1 Mb.<br>Guardar Foto |
| C.) Paso 3: Una vez intróducida o no la foto, le damos a volver para continuar introduciendo licencias.                                                                                                    |                                                                                                    |

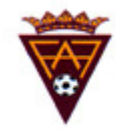

#### 4.- Licencias pendientes

Las licencias que vamos creando se van guardando en la sección de "Pendientes". Aquí podemos acceder a eliminar duplicadas o modificarlas. Una vez que las federación las da como tramitadas, ya no pueden ser manipuladas. También podemos imprimirnos las hojas de compromiso, que habrá que llevar firmadas por el jugador correspondiente.

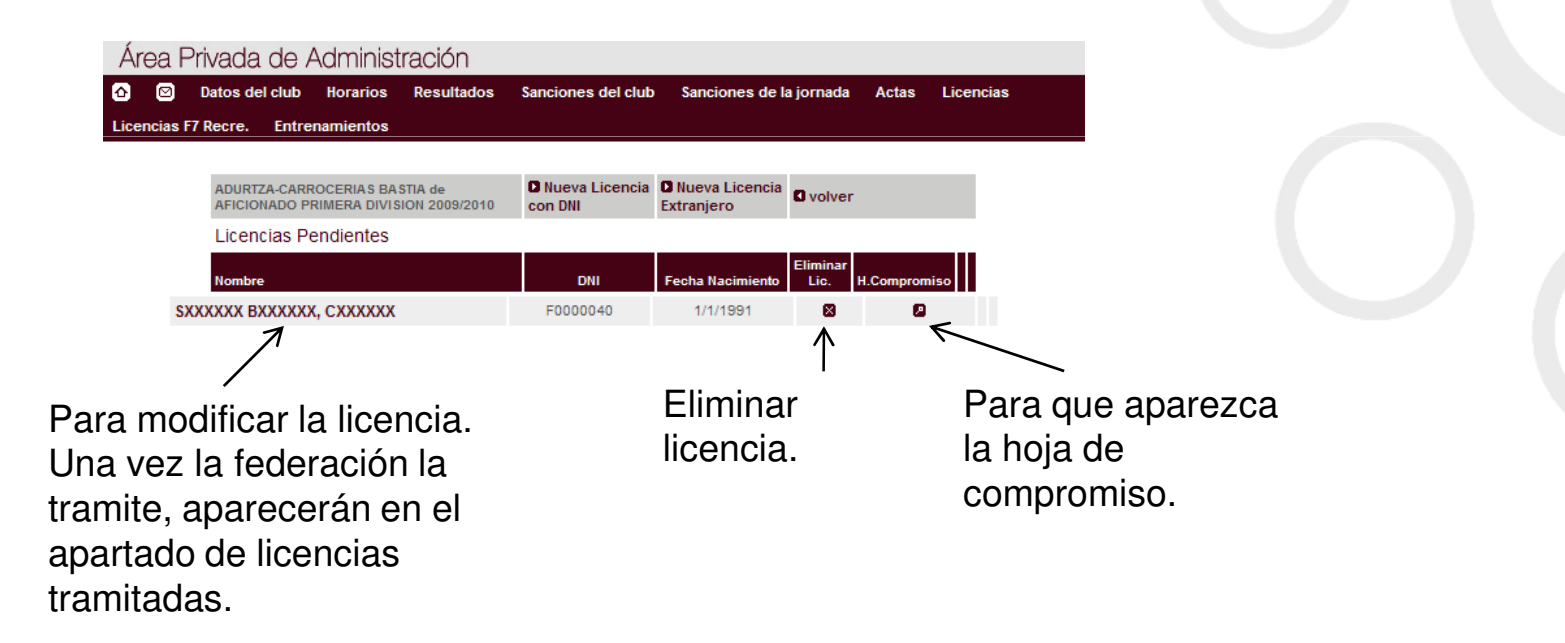

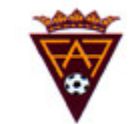

#### 5.- Licencias Tramitadas

Las licencias tramitadas no pueden modificarse. Para cualquier modificación hay que ponerse en contacto con la federación. En esta sección se puede imprimir la hoja de baja o ver la licencia. Una vez firmada y entregada a la federación la hoja de baja, la federación dará de baja la correspondiente licencia.

| Área Pi      | rivada de Clubes                                               |                                  |                                     |                        |                          |
|--------------|----------------------------------------------------------------|----------------------------------|-------------------------------------|------------------------|--------------------------|
| <u>o</u> 🛛   | Datos del club Horarios Resulta                                | ados Sanciones del club          | Sanciones de la jornada             | Actas Licencias        |                          |
| Licencias F7 | Recre. Entrenamientos                                          |                                  |                                     |                        |                          |
|              |                                                                |                                  |                                     |                        | -()                      |
|              | ADURTZA-CARROCERIAS BASTIA de AP<br>PRIMERA DIVISION 2009/2010 | ICIONADO DI Nueva Lic<br>con DNI | encia DNueva Licencia<br>Extranjero | Volver                 |                          |
|              | Licencias Tramitadas                                           |                                  |                                     |                        |                          |
|              | Nombre                                                         | DNI                              | Fecha Nacimiento                    | H.Baja Lic.            |                          |
|              | SX00000X BX00000X, CX00000X                                    | F00000                           | 040 1/1/1991                        |                        |                          |
|              |                                                                |                                  |                                     | $\uparrow$             |                          |
|              |                                                                |                                  | Para<br>la hoj                      | imprimir<br>a de baja. | Para ver la<br>licencia. |

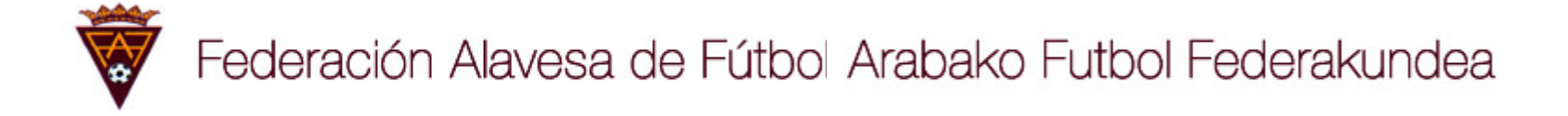

#### 6.- Licencias dadas de Baja

Las licencias dadas de baja aparecen en esta sección. Las bajas las da la federación presentando la carta de baja correspondiente.

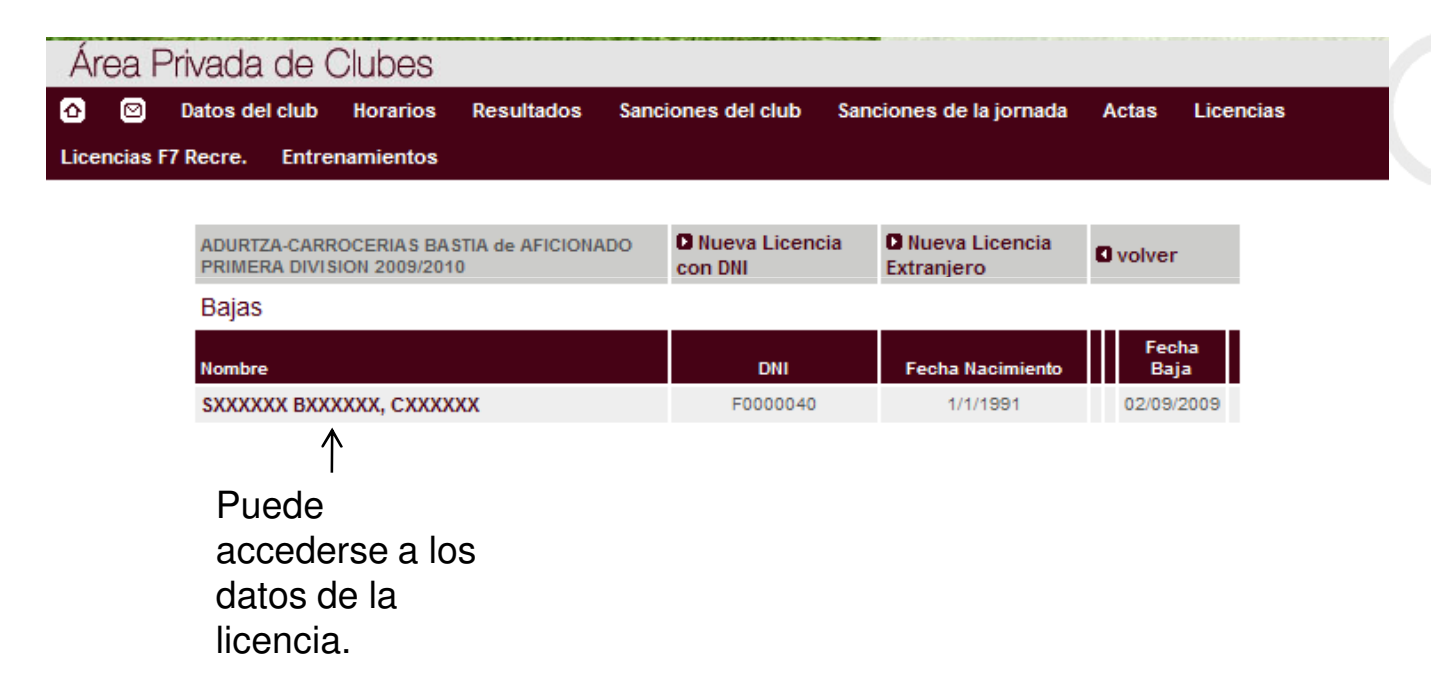